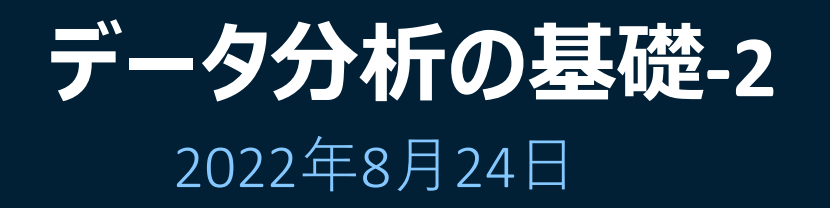

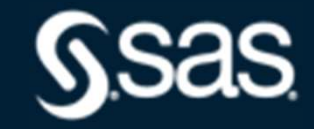

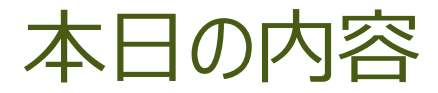

1.ノンパラメトリック検定 ウイルコクソン検定

2 サンプルサイズと検出力

3.カイ2乗検定 フィッシャーの正確検定、効果量 リスク比とオッズ比

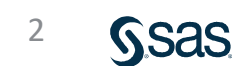

## ノンパラメトリック検定 ・データの値を直接使わず、大きさの順に並べ順位 を用いた検定方法

ウイルコクソンの順位和検定

## 業種と利益額

| Α | 32 | 11 | 27 | 18 | 33 | 41 | 135 | 42.4 |
|---|----|----|----|----|----|----|-----|------|
| В | 42 | 38 | 35 | 34 | 29 | 43 | 51  | 38.9 |

Sas

3

### データを順位に並べ順位合計を求める。

| 昇順 | 11 | 18 | 27 | 29 | 32 | 33 | 34 | 35 | 38 | 41 | 42 | 43 | 51 | 135 |
|----|----|----|----|----|----|----|----|----|----|----|----|----|----|-----|
| 順位 | 1  | 2  | 3  | 4  | 5  | 6  | 7  | 8  | 9  | 10 | 11 | 12 | 13 | 14  |
| 業種 | А  | А  | A  | В  | А  | A  | В  | В  | В  | А  | В  | В  | В  | Α   |

Aの順位合計=1+2+3+5+6+10+14=41 Bの順位合計=4+7+8+9+11+12+13=64 ウイルコクソンの順位和検定の考え方

例)A群6個、B群6個 ・順位和のすべての組み合わせについて何通りあるかについ て検討する。 順位和 A群 1 2 3 4 5 6 21 B群 8 9 10 11 12 7 順位和が21となるのは1通り **TI 1** 

5

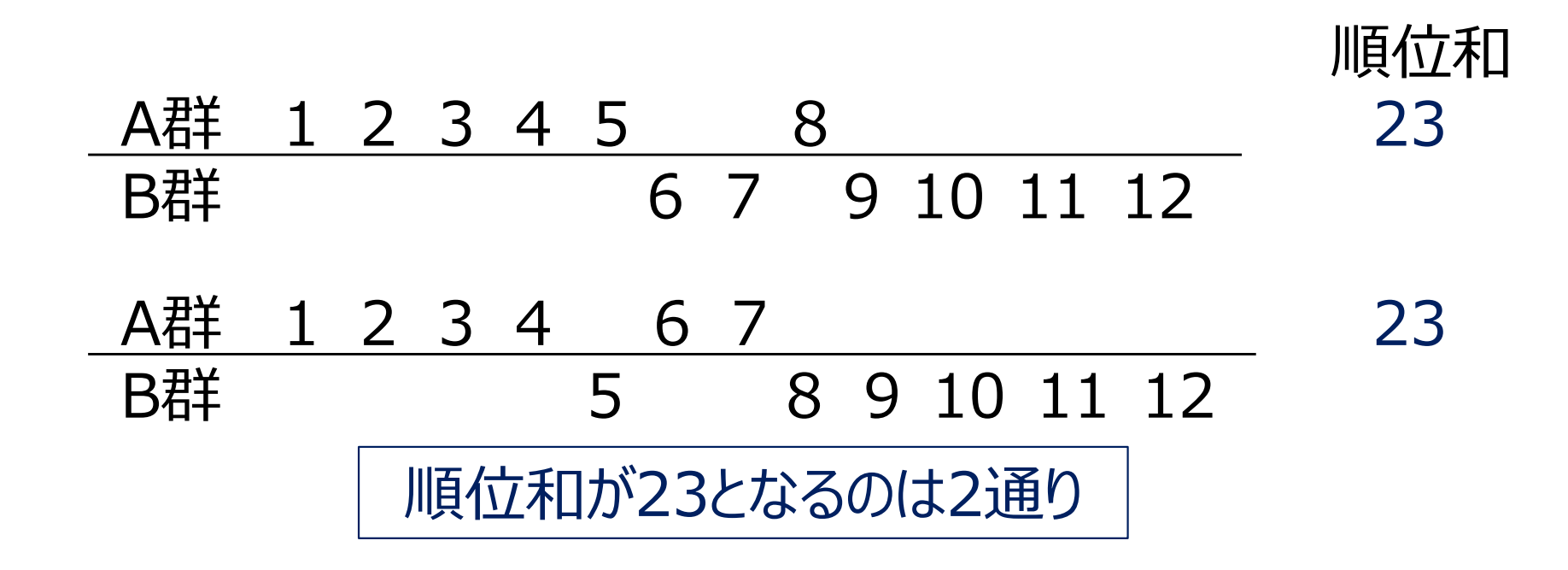

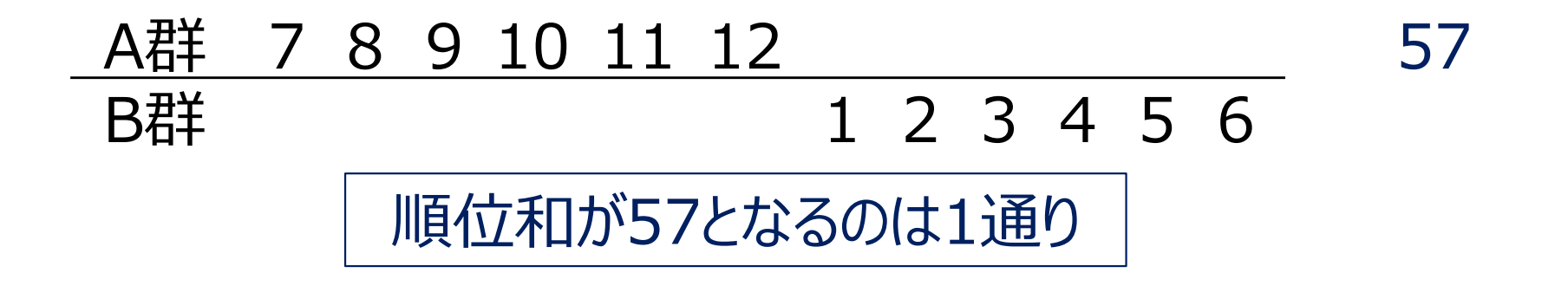

:

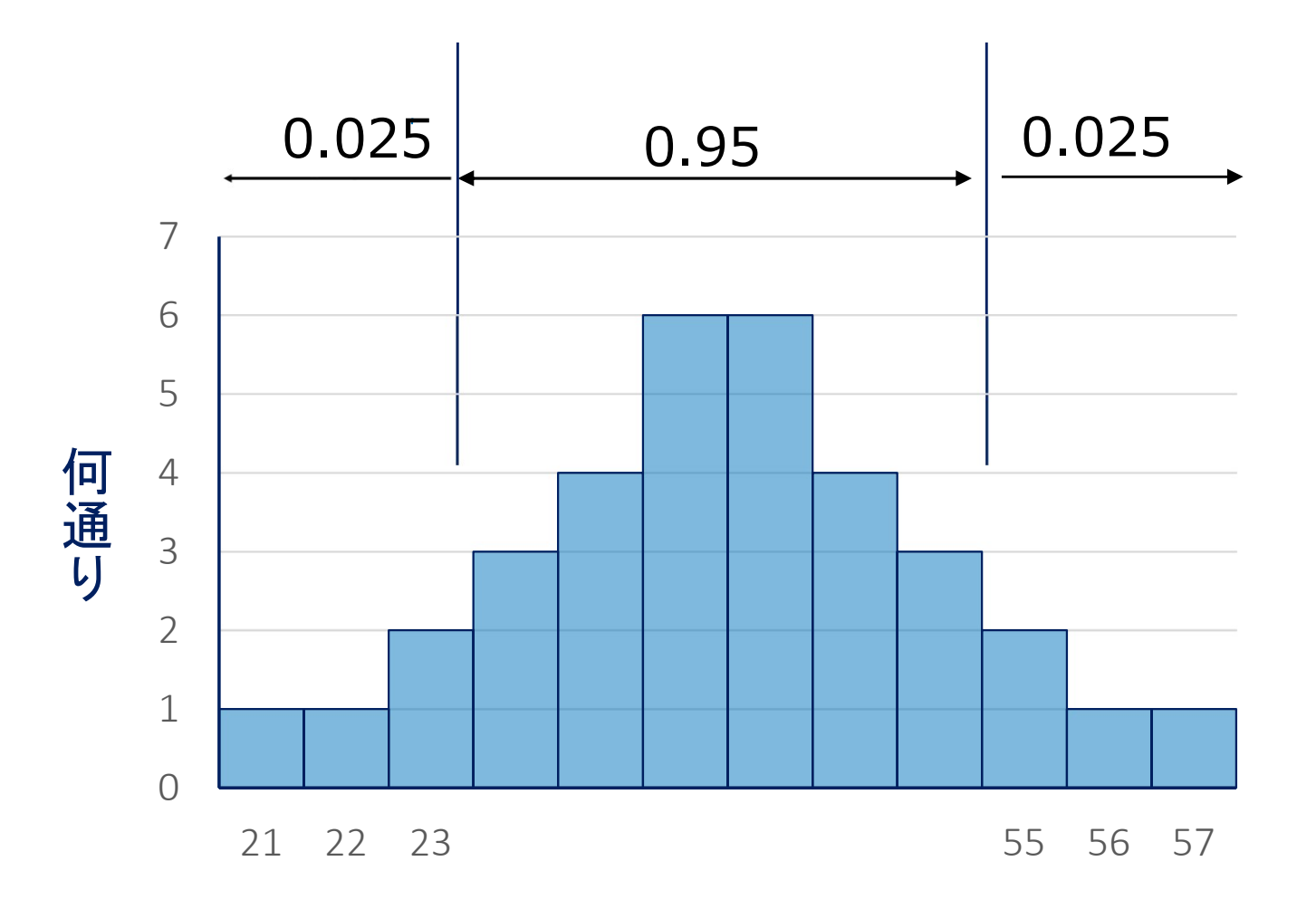

#### 全通りを100として該当する順位和のグラフ位置から 判定する。

## SAS Studio

1.SAS Studio にログインする。 2.SAS®Studio をクリックする。

|       |         | N<br>SAS® OnDema<br>Si                    | otices<br>nd for<br>gn In | Academics                                              |                                    |             |                  |             |
|-------|---------|-------------------------------------------|---------------------------|--------------------------------------------------------|------------------------------------|-------------|------------------|-------------|
| ć     | <u></u> | SAS Profile email add                     | ress or us                | ser ID                                                 |                                    |             |                  |             |
| • • • | 7       | Password                                  |                           |                                                        |                                    |             |                  |             |
|       | •       | Accept the terms of<br>use and conditions | Apr                       | olications                                             | Enrollments                        |             | Courses          |             |
|       |         |                                           | £ <b>.</b> ;              | SAS® Studio<br>Write and run S<br>Actions: <u>Clea</u> | AS code with a W<br>my saved tabs. | /eb-based S | AS development e | nvironment. |

#### 3. 「SASプログラマ」をクリックし、「ビジュアルプログラマ」を選択する。

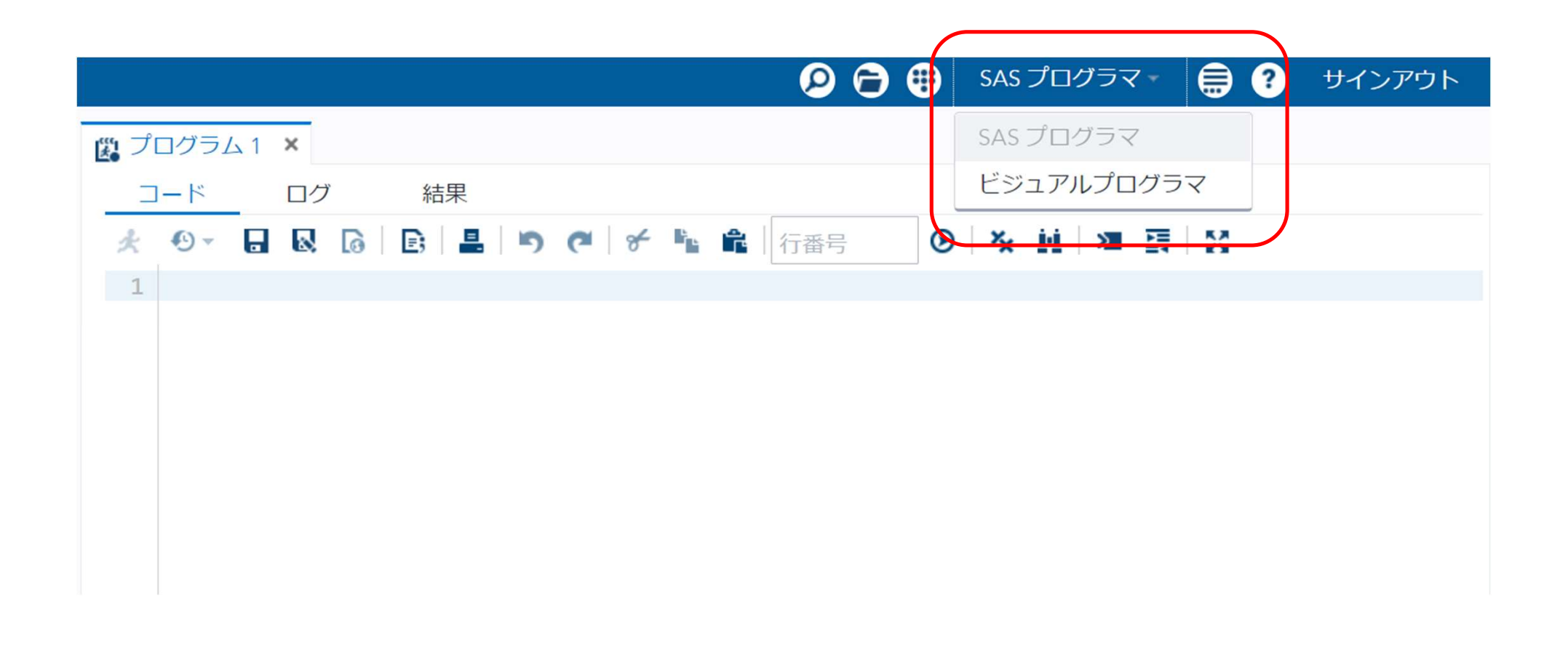

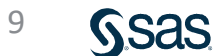

#### 4. 新規フォルダを作成する。

#### 「ファイル(ホーム)」を右クリックー「新規作成」ー「フォルダ」をクリック、 「新規フォルダ名(データ分析の基礎2)」を入力し、「保存」をクリックする。

| SAS <sup>®</sup> Studio                                                                                                    |                                                                                                    |                  |
|----------------------------------------------------------------------------------------------------|----------------------------------------------------------------------------------------------------|------------------|
| <ul> <li>サーバーファイルとフォルダ</li> <li>         ・</li></ul>                                                                                                    | <ul> <li>■ ボプロセスフロー1 ×</li> <li>■ 実行   □ Q   図 □ - ドの生成   X</li> <li>フロー 結果 プロパティ</li> <li>+ ▼   □ 色 ▼ 面   □   チ №</li></ul>           |                  |
| <ul> <li>▶ データ分析の</li> <li>第規作成</li> <li>デキスト形式でファイルを表示</li> <li>データのインボート</li> <li>マイタスクに追加</li> <li>マイスニペットに追加</li> <li>作成</li> <li>名前の変更</li> <li>判除</li> </ul> | <ul> <li>SAS プログラム (F4)</li> <li>する データのインボート</li> <li>クエリ</li> <li>プロセスフロー</li> <li>XAL</li> <li>フォルダ</li> <li>フォルダショートカット</li> </ul> |                  |
| 移動<br>コピー<br>ファイルのアップロード<br>ファイルのダウンロード<br>プロパティ                                                                                                    | 新規フォルダ<br>増所: /home/uś1364448<br>名前: データ分析の基礎2                                                                                         | ×<br>存存<br>キャンゼル |

#### 5. ファイルをアップロードする。 「データ分析の基礎2」を右クリック、「ファイルのアップロード」をクリックし、 「ファイルの選択」から、ファイルを選択し「アップロード」をクリックする。

| SAS <sup>®</sup> Studio                     |                                                                                                    |                                         |           |
|---------------------------------------------|----------------------------------------------------------------------------------------------------|-----------------------------------------|-----------|
| <ul> <li>サーバーファイルとフォルダ</li> <li>●</li></ul> | <mark>き *プロセスフロー1 ×</mark><br>▶ 実行   <b>日 Q</b>   幽口・<br><u>フロー</u> 結果<br><b>+</b> ▼   <b>을</b> 色▼ 曲 |                                         |           |
| データ分析の基礎2<br>開く                             |                                                                                                    | ファイルのアップロード                             | ×         |
| #17,877 F.D.<br>デキスト<br>データの                | ・<br>形式でファイルを表示する<br>)インボート                                                                          | ファイルのアップロード先: /home/u61364448/データ分析の基礎/ | 2         |
| マイタス                                        | クに追加                                                                                                 | ファイルの選択                                 |           |
| 作成                                          | •                                                                                                    | 選択済みファイル:                               |           |
| 名前の変<br>削除<br>移動<br>コピー                     | Έ                                                                                                    | 1 XLSX EXCELデータ.xlsx 9.                 | .1 kb     |
| ファイル                                        | <b>のアップロード</b><br>のダウンロード                                                                            | アップロ                                    | コード キャンセル |
| プロパテ                                        | i-1                                                                                                  | L                                       |           |
|                                             |                                                                                                    |                                         |           |

#### 6.「データ分析の基礎2」フォルダを開きファイル(EXCELデータ)を 右側のプロセスフロー画面にドラッグし、右クリックして「開く」を選択する。

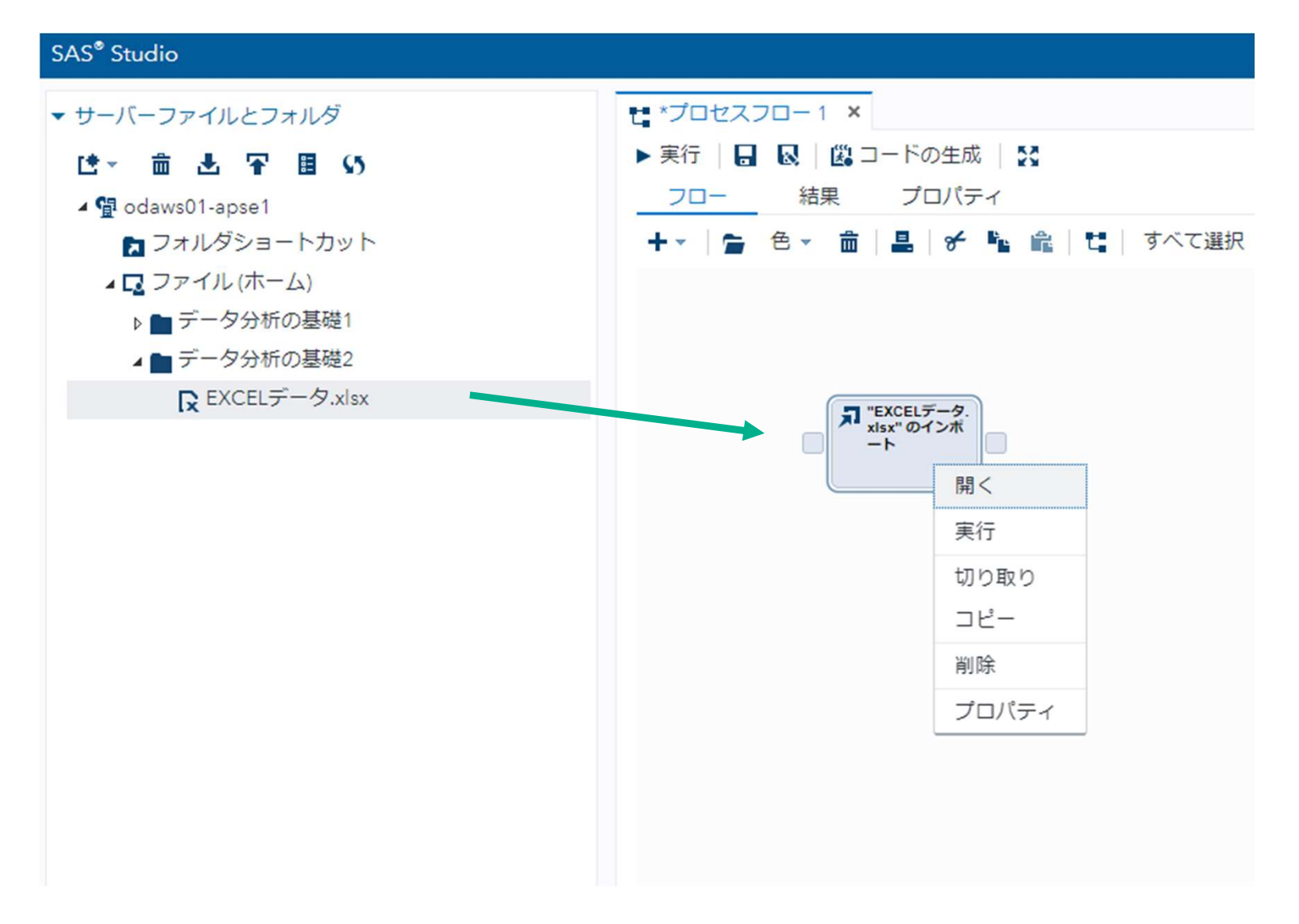

<sup>12</sup> Sas

#### 7.「ワークシート名(Data1)」を入力し、実行ボタンをクリックする。

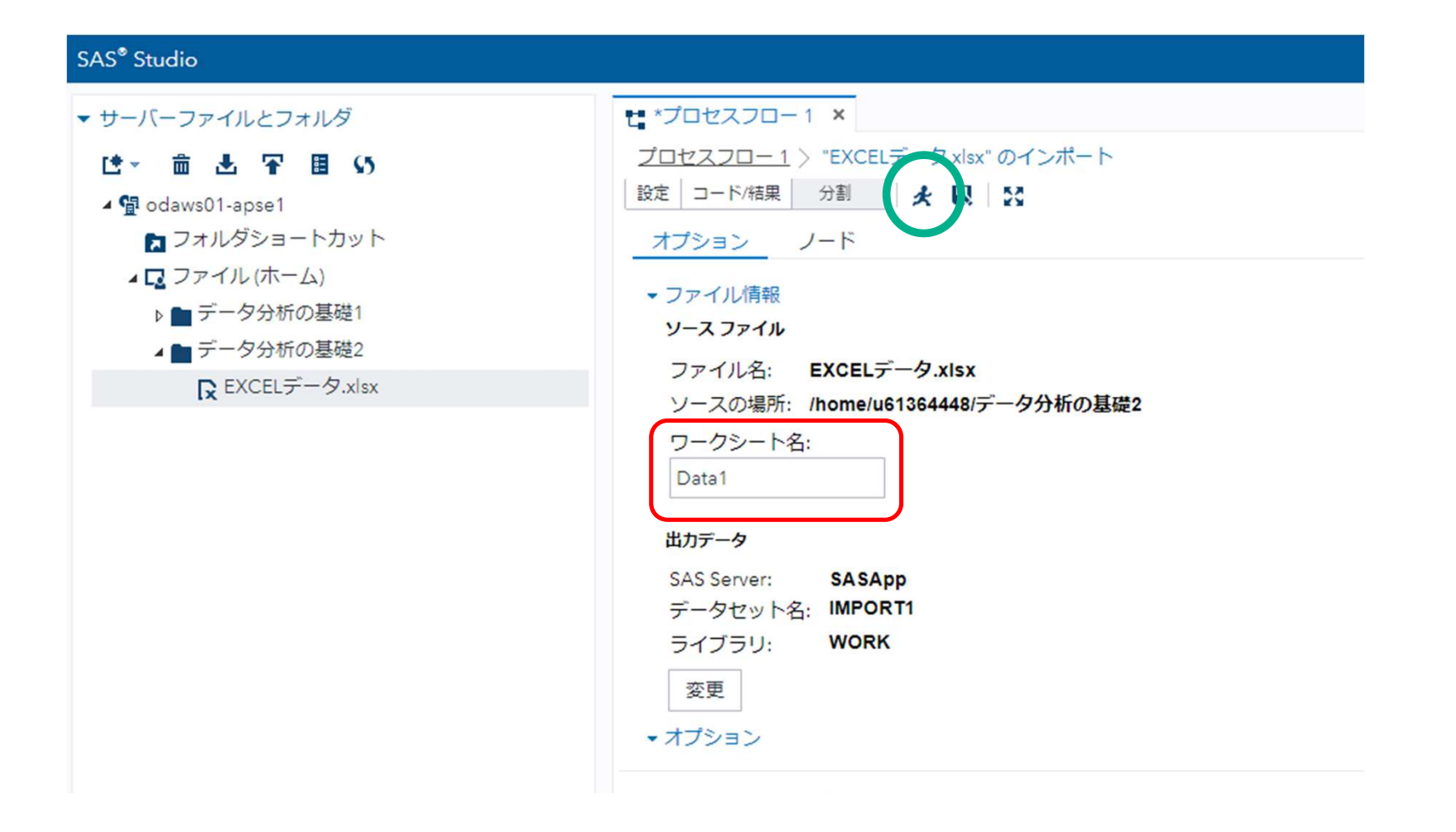

#### 8. 「出力データ」をクリックし、「テーブル(データセット名)」、データの内容を 確認する。

| SAS <sup>®</sup> Studio                                                                                                    |                                                                                                    |                                           |                                                                 |      |
|----------------------------------------------------------------------------------------------------|----------------------------------------------------------------------------------------------------|-------------------------------------------|-----------------------------------------------------------------|------|
| <ul> <li>SAS<sup>®</sup> Studio</li> <li>サーバーファイルとフォルダ</li> <li>ビ ・ 面 上 〒 目 い</li> <li>● 図 odaws01-apse1</li> <li>● フォルダショートカット</li> <li>■ ブータ分析の基礎1</li> <li>● データ分析の基礎2</li> <li>■ データ分析の基礎2</li> <li>■ EXCELデータ.xlsx</li> </ul> | **ブロセスフロー1 ×<br><sup>ブ</sup> ロセスフロー1 > *EXCELデータxlsx*のインボー<br>設定 コード/結果 分割 ★ Q ☆<br>オブション ノード<br>* ファイル<br>ファイル名: EXCELデータ.xlsx<br>ソースファイル<br>ファイル名: EXCELデータ.xlsx<br>ソースの場所: /home/u61364448/データ分析の<br>ワークシート名:<br>Data1<br>出力データ<br>SAS Server: SASApp<br>データセット名: IMPORT1<br>ライブラリ: WORK<br>変更<br>* オプション<br>「ート ロク 結果 出力デー<br>デーブル: WORK.IMPORT1 ▼ ビュー: 列<br>ジェー: 列<br>ジェー: ジェー: 列<br>ジェー: グ<br>ジェー: グ<br>・<br>・<br>・<br>・<br>・<br>・<br>・<br>・<br>・<br>・<br>・<br>・<br>・<br>・<br>・<br>・<br>・<br>・<br>・<br>・<br>・<br>・<br>・<br>・<br>・<br>・<br>・<br>・<br>・<br>・<br>・<br>・<br>・<br>・<br>・<br>・<br>・ | A → E → C → C → C → C → C → C → C → C → C | <ul> <li>5) 目 マフィルタ:</li> <li>14 合計列数: 2</li> <li>業種</li> </ul> | (なし) |
|                                                                                                    | ✓ すべて選択                                                                                                    |                                           | 業種                                                              |      |
|                                                                                                    | ☑ ▲ 業種                                                                                                    | 1                                         | A                                                               |      |
|                                                                                                    | ✓ 2 2 利益額                                                                                                    | 2                                         | A                                                               |      |
| ▶ <b>タ</b> スクとコーティリティ                                                                                                    |                                                                                                    | 3                                         | A                                                               |      |
|                                                                                                    | プロパティ 値                                                                                                    | 4                                         | A                                                               |      |
| ×_~~                                                                                                    |                                                                                                    | 5                                         | A                                                               |      |

# 9. 「プロセスフロー」をクリックしてフロー画面に戻り、「タスクとユーティリティ」を開く。

| SAS <sup>®</sup> Studio            |                                                          |
|------------------------------------|----------------------------------------------------------|
| ・ サーバーファイルとフォルダ                    | t: *プロセスフロー1 ×                                           |
| t°→ 竜 圡 〒 国 い                      | ▶ 実行   🔒 😡   🕮 コードの生成   🚼                                |
| ▲ 🔮 odaws01-apse1                  | 結果 プロパティ                                                 |
| 🔁 フォルダショートカット                      | + -   늘 色 - 命   鼻   ff 崘 喩   탭   すべて選択                   |
| 🖌 🗖 ファイル (ホーム)                     |                                                          |
| ▶ 📄 データ分析の基礎1                      |                                                          |
| ▲ ■ データ分析の基礎2                      |                                                          |
| R EXCELデータ.xlsx                    | □ <sup>¬EXCELデータ</sup> .<br>xisx <sup>™</sup> のインボ<br>ート |
|                                    |                                                          |
|                                    |                                                          |
|                                    |                                                          |
|                                    |                                                          |
|                                    |                                                          |
|                                    |                                                          |
|                                    |                                                          |
|                                    |                                                          |
|                                    |                                                          |
|                                    |                                                          |
|                                    |                                                          |
|                                    |                                                          |
|                                    |                                                          |
|                                    |                                                          |
|                                    |                                                          |
| タスクとユーティリティ                        |                                                          |
| ・タスクとユーティリティ<br>- <del>スニペット</del> |                                                          |

![](_page_14_Picture_2.jpeg)

#### 10.「タスクとユーティリティ」→「タスク」→「統計量」の「t検定」をフロー画面に ドラッグし、「EXCELデータ・・」と結合、右クリック-「開く」をクリックする。

![](_page_15_Figure_1.jpeg)

#### 11. 「t検定」を右クリック、開き、「データ」、「t 検定(2標本検定)」、 「分析変数(利益額)」、「グループ変数(業種)」をセットする。

| <ul> <li>▶ サーバーファイルとフォルダ</li> <li>▼ タスクとユーティリティ</li> <li>● 面 民 目 い</li> <li>● 回 マップ</li> <li>▲ ■ 統計量</li> </ul>                             | ■ *プロセスフロー1 ×<br>プロセスフロー1 > t 検定<br>設定 コード/結果 分割 ↓ ★ ℝ ↓ №<br>データ オブション 情報 ノード |
|----------------------------------------------------------------------------------------------------|--------------------------------------------------------------------------------|
| <ul> <li>マスクとユーティリティ</li> <li>確&lt; 亩 □ 目 い</li> <li>□ マップ</li> <li>▲ ■ 統計量</li> </ul>                                                      | <u>プロセスフロー1</u> 〉 t 検定<br>設定 コード/結果 分割 ↓ ★ ■ ↓ ↓<br><u>データ</u> オプション 情報 ノード    |
|                                                                                                    | <ul> <li>テータ</li> </ul>                                                        |
| <ul> <li>第 データ探索</li> <li>第 要約統計量</li> <li>1 分布分析</li> <li>Ⅲ 一元度数表</li> <li>☑ 相関分析</li> <li>□ 小割志りば</li> </ul>                              | WORK.IMPORT1 ▼ ■<br>マフィルタ: (なし)<br>1 検定:<br>2 標本検定 ▼                           |
| <ul> <li>              ∐ 方割衣分析             ビビ t 検定             ・             ・</li></ul>                                                    | *分析変数: (1 項目)                                                                  |
| <ul> <li>▶ ■ クラスター分析</li> <li>▶ ■ 検定力とサンプルサイズ</li> <li>▶ ■ 統計的工程管理</li> <li>▶ ■ 組み合わせと確率</li> <li>▶ ■ データマイニング</li> <li>▶ ■ 計量経済</li> </ul> |                                                                                |

#### 12.「オプション」をクリックし、「Wilcoxon順位和検定」をチェックする。

| SAS <sup>®</sup> Studio                                                                                |                                                                                                    |
|----------------------------------------------------------------------------------------------------|----------------------------------------------------------------------------------------------------|
| <ul> <li>・サーバーファイルとフォルダ</li> <li>・タスクとユーティリティ</li> <li>・ ・・・・・・・・・・・・・・・・・・・・・・・・・・・・・・・・・・・</li></ul> | <ul> <li>*ブロセスフロー1 ×</li> <li>プロセスフロー1 &gt; t検定</li> <li>設定 コード/結果 分割 ★ Q ↓ S</li> <li>データ オブション 情報 ノード</li> <li>*検定</li> <li>確:</li> <li>両側検定</li> <li>*対立仮説: mu1 - mu2 ^= 0</li> <li>不等分散に対する Cox and Cochran 確率近似</li> <li>正規性の検定</li> <li>ノンパラメトリック検定</li> <li>ノンパラメトリック検定</li> <li>ジWilcoxon 順位和検定</li> <li>*ブロット</li> <li>デフォルトプロット</li> </ul> |

![](_page_17_Picture_2.jpeg)

#### 13. Wilcoxon順位和検定の結果が表示される。

| 変数 利益額 に対する Wilcoxon スコア (順位和)<br>分類変数 : 業種 |   |            |                 |                  |           |  |  |
|---------------------------------------------|---|------------|-----------------|------------------|-----------|--|--|
| 業種                                          | N | スコアの<br>合計 | HO のもとでの<br>期待値 | HD のもとでの<br>標準偏差 | 平均<br>スコア |  |  |
| A                                           | 7 | 41.0       | 52.50           | 7.826238         | 5.857143  |  |  |
| в                                           | 7 | 64.0       | 52.50           | 7.826238         | 9.1 42857 |  |  |

![](_page_18_Figure_2.jpeg)

P値(有意確率) = 0.1599

![](_page_19_Picture_0.jpeg)

| 手油            | -941     | 66.8    | 1.00 | $P_{\rm T} >  0 $ |
|---------------|----------|---------|------|-------------------|
| Pooled        | Eq.ul    | 13      | 0.32 | 09993             |
| Sattertheaite | Linequal | \$ 2515 | 0.32 | 09215             |

## P値=0.8315 > 0.1599

## ノンパラメトリック検定のまとめ

## ・データの値を直接使わず、大きさの順に並べ順 位を用いた検定方法

## ・外れ値がある場合は有効性が高い。

・母集団の分布の形に関わらず有効である。

・母集団が正規分布を仮定できる場合、パラメトリック 検定の方が検出力が高くなることが多い。

## サンプルサイズと検出力(2標本 t 検定)

(A) 新製品の好感度について、男女別各10人に 10点満点にて調査した。 男女間の評価に違いは見られるか?

![](_page_21_Figure_2.jpeg)

## 男性平均(6.1)と女性平均(5.3)の比較

## 2標本 t 検定(SAS Studio)

#### 1.「ワークシート名(Data3)」を入力し、実行ボタンをクリックする。

| SAS <sup>®</sup> Studio                                                           |                                                                             |
|-----------------------------------------------------------------------------------|-----------------------------------------------------------------------------|
| ▼ サーバーファイルとフォルダ                                                                   | ■ *プロセスフロー1 ×                                                               |
| <ul> <li>         ・</li></ul>                                                     | <u>プロセスフロー1</u> > "EXCELデータ.xlsx" のインポート<br>設定 □-ド/結果 分割 ★ ℝ 5<br>オプション ノード |
| ▲ 🔽 ファイル (ホーム)<br>■ sasuser.v94                                                   | ソース ファイル<br>ファイル名: EXCELデータ.xlsx                                            |
| <ul> <li>▶ ■ データ分析の基礎1</li> <li>▲ ■ データ分析の基礎2</li> <li>▶ EXCELデータ.xlsx</li> </ul> | ソースの場所: /home/u61364448/データ分析の基礎2<br>ワークシート名:<br>Data3                      |
|                                                                                   | 出力データ<br>SAS Server: SASApp                                                 |
|                                                                                   | データセット名: IMPORT<br>ライブラリ: WORK                                              |
|                                                                                   | 変更<br>▼ オプション                                                               |
|                                                                                   | ファイルの種類:<br>デフォルト (ファイル拡張子に基づく) 🔻                                           |
|                                                                                   | ☑ SAS 変数名の生成                                                                |

#### 2.「タスクとユーティリティ」→「タスク」→「統計量」の「t検定」をフロー画面に ドラッグし、「EXCELデータ・・」と結合、右クリック-「開く」をクリックする。

![](_page_23_Figure_1.jpeg)

<sup>24</sup> Sas

#### 3. 「t検定」を右クリック、開き、「データ」、「t 検定(2標本検定)」、 「分析変数(評価)」、「グループ変数(性別)」をセットする。

| SAS <sup>®</sup> Studio |                            |
|-------------------------|----------------------------|
| ▶ サーバーファイルとフォルダ         | ■ *プロセスフロー1 ×              |
| ▼ タスクとユーティリティ           |                            |
| ६★ 亩 民 目 \$5            |                            |
| ▶ 🚾 マイタスク               | データ パノション 消報 ノート           |
| ▲ 🛄 タスク                 | <ul> <li>データ</li> </ul>    |
| ▶ 📲 データ                 | WORK.IMPORT 👻 📰            |
| ▶ 📫 グラフ                 | ₹フィルタ:(なし)                 |
| ▶ 📫 マップ                 |                            |
| ▲ 10 統計量                | t 検定:                      |
| 👪 データ探索                 | 2 標本検定                     |
| <b>醫</b> 要約統計量          |                            |
| <u>M</u> 分布分析           |                            |
| Ⅲ 一元度数表                 |                            |
| ∠相関分析                   | *グループ変数: (1 項目) <b>一</b> + |
| <b>国</b> 分割表分析          | ▲ 性別                       |
| H t 検定                  |                            |
| ▶ 🛄 線形モデル               |                            |
| ▶ 📲 生存時間分析              |                            |

![](_page_24_Picture_2.jpeg)

#### 結果が表示される。

| 性別         | 手法            | 平均      | 平均<br>95% 信 | 目の<br>頼眼界 | 標準偏差   | 標準(<br>95% 信 | 扁差の<br>頼限界 |
|------------|---------------|---------|-------------|-----------|--------|--------------|------------|
| f          |               | 5,3000  | 4.4046      | 6.1954    | 1.2517 | 0.8609       | 2.2851     |
| m          |               | 6.1000  | 4,9589      | 7.2411    | 1.5951 | 1.0972       | 2.9121     |
| Diff (1-2) | Pooled        | -0.8000 | -2.1471     | 0.5471    | 1.4337 | 1.0833       | 2.1202     |
| Diff (1-2) | Satterthwaite | -0.8000 | -2.1526     | 0.5526    |        |              |            |

| 手法            | 分散      | 自由度    | t値    | Pr > [t] |
|---------------|---------|--------|-------|----------|
| Pooled        | Equal   | 18     | -1.25 | 0.2281   |
| Satterthwaite | Unequal | 17.036 | -1.25 | 0.2290   |

効果量 : 0.560

#### 検出力を求める

# 1. 「プロセスフロー」をクリックし、フロー画面に戻り、「タスクとユーティリティ」を開く。

| ▼ サーバーファイルとフォルダ   | t: *プロセスフロー1 ×                         |
|-------------------|----------------------------------------|
| は~ 竜 玉 平 目 い      | ▶ 実行   🔒 😡   🛱 コードの生成 🛛 💱              |
| ⊿ 😰 odaws01-apse1 | 結果 プロパティ                               |
| 🔁 フォルダショートカット     | + -   🍃 色 - 🏛   🚇   ff 📲 🛍   🖬   すべて選択 |
| ▲ 🔽 ファイル (ホーム)    |                                        |
| ▶ 📄 データ分析の基礎1     |                                        |
| ▲ ■ データ分析の基礎2     |                                        |
| C EXCEL7-9.xisx   | ア "EXCELデータ<br>xisx"のインボ<br>一ト         |
|                   |                                        |
|                   |                                        |
|                   |                                        |
|                   |                                        |
| ▶ タスクとユーティリティ     |                                        |
|                   |                                        |

#### 2. 「タスクとユーティリティ」 – 「検定力とサンプルサイズ」 – 「 t 検定」を フロー画面にドラッグし、右クリック – 「開く」をクリックする。

![](_page_27_Figure_1.jpeg)

#### 3. 各項目を設定し、検定力(検出力)を求める。

![](_page_28_Figure_1.jpeg)

![](_page_29_Figure_0.jpeg)

▶ スニペット

▶ ライブラリ

![](_page_29_Picture_1.jpeg)

#### 検出力が求められる。

#### 不等分散の平均差に対する 2 標本 t 検定

| 固定シナリオ要素  |         |  |  |
|-----------|---------|--|--|
| 分布 Normal |         |  |  |
| 手法        | Exact   |  |  |
| 裾の数       | 2       |  |  |
| 名目の有意水準   | 0.05    |  |  |
| 平均差       | 0.8     |  |  |
| 群1の標準偏差   | 1.595   |  |  |
| 群2の標準偏差   | 1.25166 |  |  |
| 群ことの標本サイズ | 10      |  |  |
| 帰無仮説の差    | 0       |  |  |

![](_page_30_Figure_3.jpeg)

#### 検出力: 0.215

![](_page_30_Picture_5.jpeg)

![](_page_31_Picture_0.jpeg)

①「男女の好感度が同じとき」
 男女の好感度が「違う」と判定してしまう誤り
 (例) P値(危険率) = 0.03
 男女の好感度が「違う」と判定してしまう誤りは3%
 = 100回「違う」と判定して3回間違える。

![](_page_31_Picture_2.jpeg)

習慣として 0.05(5%)がよく使用される

![](_page_31_Picture_4.jpeg)

## ②「男女の好感度が違うとき」 「違うとは言えない」と判定してしまう誤り (見過ごす誤り)

![](_page_32_Figure_1.jpeg)

# 一般に0.20がよく使われる。 100回判定して20回間違える。(見過ごす。) =100回判定して80回検出する。 ☆ 検出力=0.8

![](_page_32_Picture_3.jpeg)

サンプルサイズを求める。

| SAS STUDIO      |                           |
|-----------------|---------------------------|
| ▶ サーバーファイルとフォルダ | t プロセスフロー1 × ビ *t検定 ×     |
| ▼ タスクとユーティリティ   | 設定 コード/結果 分割 🔀 🗔 🐼        |
| 韓▼ 盦 民 圓 \$5    | ① プロパティ プロット 情報           |
| 🔽 マイタスク         | ▼検定の種類                    |
| ▲ <u>■</u> タスク  | t 検定の種類: 2 標本検定 ▼         |
| ▶ <b>■</b> データ  |                           |
| ▶ 📲 グラフ         |                           |
| ▷ <b>📫</b> マツプ  |                           |
| ▲ 🛄 統計量         |                           |
| ₩ データ探索         |                           |
| <b>器</b> 要約統計量  | <ul> <li>分析の詳細</li> </ul> |
| 🕅 分布分析          | データの仮定分布の選択:              |
| Ⅲ 一元度数表         | ○ 対数正規分布                  |
| ▶ 相関分析          | ● 正規分布                    |
| <b>国</b> 分割表分析  | 検定の限界の数の選択: 両側検定 🗸        |
| <u></u> Ht検定    | 検定の選択:                    |
| ▶ 📫 線形モデル       | ○ プールされた t 検定             |
| ▶ 🛄 生存時間分析      | ● Satterthwaite t 检定      |
| ▶ 📲 多変量分析       |                           |
| ▶ 🔩 クラスター分析     |                           |
| ▲ 📫 検定力とサンプルサイズ |                           |
| ► Pearson 相関    | 0.05                      |
| 上 多重回帰          | ▼平均                       |
| ■ 信頼区間          | フォームの選択:                  |
| ▲ 比率の横正         | 平均の差                      |
|                 | 平均差の値・保護(行) 命 十 (の)       |
| 液 一元配适分散分析      |                           |
| !! ロシスティック回帰    |                           |

![](_page_34_Figure_0.jpeg)

| グループの標準偏差の値: (最低 1 行 | Ţ)     | <b></b> |
|----------------------|--------|---------|
| グループ 1               | グループ 2 |         |
| 1.5951               | 1.2517 |         |
| ▼ 検定力                |        |         |
| 検定力値: (最低 1 行) 💼 🕂 🕚 |        |         |
| 0.8                  |        |         |
| • サンプルサイズ            |        |         |
| □ 小数値のサンプルサイズを許す     | 可する    |         |
| 相対グループサイズの選択:        |        |         |
| ◎ グループサイズは等しい        |        |         |
| ○ グループサイズは等しくない      |        |         |

![](_page_34_Picture_2.jpeg)

#### サンプルサイズが求められる。

#### 不等分散の平均差に対する 2 標本 t 検定

| 固定シナリオ要素  |        |  |  |
|-----------|--------|--|--|
| 分布        | Normal |  |  |
| 手法        | Exact  |  |  |
| 裾の数       | 2      |  |  |
| 名目の有意水準   | 0.05   |  |  |
| 平均差       | 0.8    |  |  |
| 群1 の標準偏差  | 1.5951 |  |  |
| 群 2 の標準偏差 | 1.2517 |  |  |
| 名目の検出力    | 0.8    |  |  |
| 帰無仮説の差    | 0      |  |  |
| 群1の重み     | 1      |  |  |
| 群2の重み     | 1      |  |  |

#### サンプルサイズ:104

![](_page_35_Figure_4.jpeg)

S.Sas.

![](_page_36_Picture_0.jpeg)

## P値、効果量、検出力について検討する。

#### 1) P值(有意確率、危険率)

標本サイズに比例して t値は大きくなる。 = 標本サイズに比例してP値は小さくなる。 P値が小さい 戸 効果が大きい

- 2)効果量(標本サイズの影響を受けない)
- 3)検出力(標本サイズは充分かどうか)

![](_page_36_Picture_6.jpeg)

## 効果量・検出力・サンプルサイズ・P値(危険率)の関係

![](_page_37_Picture_1.jpeg)

・効果量が大きいとき、サンプルサイズは小 ・効果量が小さいとき、サンプルサイズは大

・サンプルサイズが大きいとき、検出力は大 ・サンプルサイズが小さいとき、検出力は小

![](_page_37_Picture_4.jpeg)

## 分割表の検定(カイ二乗検定)

## 主力商品A、B2種類について、一般層と富裕層に A、Bどちらを選択するかについて調査した。違いは見られるか。 (人)

|     | Α  | В   | 計   |
|-----|----|-----|-----|
| 一般層 | 60 | 40  | 100 |
| 富裕層 | 30 | 70  | 100 |
| 計   | 90 | 110 | 200 |

![](_page_38_Picture_3.jpeg)

![](_page_39_Picture_0.jpeg)

![](_page_39_Picture_1.jpeg)

| (人 | ) |
|----|---|
|----|---|

|     | А  | В   | ≣†  |
|-----|----|-----|-----|
| 一般層 | 45 | 55  | 100 |
| 富裕層 | 45 | 55  | 100 |
| 計   | 90 | 110 | 200 |

![](_page_40_Figure_0.jpeg)

![](_page_40_Figure_1.jpeg)

![](_page_40_Picture_2.jpeg)

分割表の検定

## データを作成する。

|   | Α | В  | С  | D |
|---|---|----|----|---|
| 1 | 層 | 商品 | N  |   |
| 2 | 1 | 1  | 60 |   |
| 3 | 1 | 2  | 40 |   |
| 4 | 2 | 1  | 30 |   |
| 5 | 2 | 2  | 70 |   |
| 6 |   |    |    |   |
| _ |   |    |    |   |

#### 1.「データ分析の基礎2」フォルダを開きファイル(EXCELデータ)を 右側のプロセスフロー画面にドラッグし、右クリックして「開く」を選択する。

![](_page_42_Figure_1.jpeg)

#### 2.「ワークシート名(Data5)」を入力し、実行ボタンをクリックする。

![](_page_43_Figure_1.jpeg)

# 3. 「プロセスフロー」をクリックしてフロー画面に戻り、「タスクとユーティリティ」を開く。

| SAS <sup>®</sup> Studio |                                           |
|-------------------------|-------------------------------------------|
| • サーバーファイルとフォルダ         | t *プロセスフロー1 ×                             |
| は→ 竜 玉 平 国 45           | ▶ 実行   🔒 😡   🕲 コードの生成   🚼                 |
| ⊿ 🛱 odaws01-apse1       | 結果 プロパティ                                  |
| 🔁 フォルダショートカット           | + -   🍃 色 - 🏛   💄   🗲 💺 龍   🐫   すべて選択     |
| ▲ 🔽 ファイル (ホーム)          |                                           |
| ▶      データ分析の基礎1        |                                           |
| ▲ ■ データ分析の基礎2           |                                           |
| R EXCEL7-9.xisx         | ス)<br>*EXCELデータ.<br>xisx**のインボ<br>一ト<br>服 |
|                         |                                           |
|                         |                                           |
|                         |                                           |
|                         |                                           |
|                         |                                           |
|                         |                                           |
|                         |                                           |
|                         |                                           |
|                         |                                           |
|                         |                                           |
|                         |                                           |
|                         |                                           |
|                         |                                           |
|                         |                                           |
| タスクとユーティリティ             |                                           |
| <u></u>                 |                                           |
| ライブラリ                   |                                           |
|                         |                                           |

![](_page_44_Picture_2.jpeg)

#### 4. 「タスクとユーティリティ」→「タスク」→「統計量」の「分割表分析」をフロー画面 にドラッグし、「EXCELデータ・・」と結合、右クリック-「開く」をクリックする。

![](_page_45_Figure_1.jpeg)

#### 5. 「役割」--「行変数」に「層」、「列変数」に「商品」を設定する。

| ーバーファイルとフォルダ                            | t *プロセスフロー1 ×         |
|-----------------------------------------|-----------------------|
| タスクとユーティリティ                             | -<br>プロセスフロー1 > 分割表分析 |
| ☆ ☆ ℝ □ ■ 05                            | 設定 コード/結果 分割 🗶 😡 🔀    |
|                                         | ■ データ オプション 情報 ノード    |
|                                         | - =- 2                |
|                                         |                       |
|                                         |                       |
|                                         | 1211.20. (200)        |
|                                         | ◆ 役割                  |
| ▲ ■ 1 1 1 1 1 1 1 1 1 1 1 1 1 1 1 1 1 1 | 行変数:                  |
|                                         | 😰 層                   |
|                                         |                       |
| 四 一元度数表                                 |                       |
| 1/相關分析                                  |                       |
| 日本分析                                    |                       |
| 田 / t 检定                                |                       |
| ▶■ 線形モデル                                |                       |
|                                         |                       |
| ▶ ■ 多変量分析                               | 列変数: ↑ ↓ 面 +          |
| ▶ ■ クラスター分析                             | 2 商品                  |
| ▶ ■ 検定力とサンプルサイズ                         |                       |
| ▶ ■ 統計的工程管理                             |                       |
| ▶ ■ 組み合わせと確率                            |                       |
| ▶ ■ データマイニング                            |                       |
| ▶ 🛄 計量経済                                |                       |
| ▶ 🛄 予測                                  |                       |
| ▶ 🛄 ネットワーク最適化                           | 届の交数・ ▲ ▲ 魚 ▲         |
| ー<br>・ ・<br>・<br>コーティリティ                |                       |
| , データのインポート                             | <b>▼</b> ⊕ 2'J        |
| ■ プロ+>>>>□                              |                       |
| - ^° L                                  |                       |

S.Sas.

#### 6. 「追加役割」をクリックし、「度数カウント」に「N」を設定し、実行する。

![](_page_47_Figure_1.jpeg)

| 統計量                    | 自由度 | 値       | ,p值    |
|------------------------|-----|---------|--------|
| 力f 2 乗値                | 1   | 18.1818 | <.0001 |
| 尤度比力イ2 乗値              | 1   | 18.4803 | <.0001 |
| 連続性補正力イ2乗値             | 1   | 16.9899 | <.0001 |
| Mantel-Haenszel のカイ2乗値 | 1   | 18.0909 | <.0001 |
| ファイ係数                  |     | 0.3015  |        |
| 一致係数                   |     | 0.2887  |        |
| Cramer の V 統計量         |     | 0.3015  |        |

## サンプルサイズが小さい場合

#### 主力商品A、B2種類について、一般層と富裕層に A、Bどちらを選択するかについて調査した。違いは見られるか。

(人)

|     | Α | В  | 計  |
|-----|---|----|----|
| 一般層 | 6 | 4  | 10 |
| 富裕層 | 3 | 7  | 10 |
| 計   | 9 | 11 | 20 |

## 分割表の検定

## データを作成する。

|   | А | В  | С | D | E |
|---|---|----|---|---|---|
| 1 | 層 | 商品 | N |   |   |
| 2 | 1 | 1  | 6 |   |   |
| 3 | 1 | 2  | 4 |   |   |
| 4 | 2 | 1  | 3 |   |   |
| 5 | 2 | 2  | 7 |   |   |
| 6 |   |    |   |   |   |
| 7 |   |    |   |   |   |

#### 1.「データ分析の基礎2」フォルダを開き、ファイル(EXCELデータ)を 右側のプロセスフロー画面にドラッグし、右クリックして「開く」を選択する。

![](_page_51_Figure_1.jpeg)

#### 2.「ワークシート名(Data6)」を入力し、実行ボタンをクリックする。

![](_page_52_Figure_1.jpeg)

| 統計量                     | 自由度 | 値      | p值     |
|-------------------------|-----|--------|--------|
| カイ2 乗値                  | 1   | 1.8182 | 0.1775 |
| 尤度比力イ2 乗値               | 1   | 1.8480 | 0.1740 |
| 連続性補正カイ 2 乗値            | 1   | 0.8081 | 0.3687 |
| Mantel-Haenszel の力イ2 乗値 | 1   | 1.7273 | 0.1888 |
| ファイ係数                   |     | 0.3015 |        |
| 一致係数                    |     | 0.2887 |        |
| Cramer の V 統計量          |     | 0.3015 |        |

| カイ二乗値 | 1 | 1.8182 |
|-------|---|--------|
| P値    | : | 0.1775 |

期待値が5未満のセルが20%以上ある、または1未満が 1つでもある場合に使用

⇒ フィッシャーの正確検定

**S**sas

#### SAS Studio フィッシャーの正確検定

#### 「オプション」ー「正確検定」ー「Fisherの正確検定」をチェックする。

![](_page_54_Figure_2.jpeg)

![](_page_55_Picture_0.jpeg)

#### 標本サイズ=200

| 統計量                     | 自由度 | 儲       | <b>户 値</b> |
|-------------------------|-----|---------|------------|
| カイ2 乗値                  | 1   | 18.1818 | <.0001     |
| 尤度比力イ2 乗値               | 1   | 18.4803 | <.0001     |
| 連続性補正カイ 2 乗値            | 1   | 16,9899 | <.0001     |
| Mantel-Haenszel の力イ2 乗値 | 1   | 18.0909 | <.0001     |
| ファイ係数                   |     | 0.3015  |            |
| 一致係数                    |     | 0.2887  |            |
| Cramer の V 統計量          |     | 0.3015  |            |

標本サイズ=20

| 統計量                                      | 自由度              | 値            | - 65   |
|------------------------------------------|------------------|--------------|--------|
| カイ2 乗値                                   | 1                | 1.8182       | 0.1775 |
| 尤度比力イ2 乗値                                | 1                | 1.8480       | 0.1740 |
| 連続性補正カイ 2 乗値                             | 1                | 0.8081       | 0.3687 |
| Mantel-Haenszel の力イ2 乗値                  | 1                | 1.7273       | 0.1888 |
| ファイ係数                                    |                  | 0.3015       |        |
| 一致係数                                     |                  | 0.2887       |        |
| Cramer の V 統計量                           |                  | 0.3015       |        |
| WARNING: セルの50%において、期待度<br>カイ2乗検定は妥当な検定で | 数が5より小<br>ないと思われ | さくなって<br>はす。 | います。   |

![](_page_55_Figure_5.jpeg)

標本サイズ = 20

| Fisher の正確検定       |        |  |
|--------------------|--------|--|
| セル (1,1) 度数 (F) 60 |        |  |
| 左側 Pr <= F         | 1.0000 |  |
| 右側 Pr >= F         | <.0001 |  |
|                    |        |  |
| 表の確率 (P)           | <.0001 |  |
| 両側 Pr <= P         | <.0001 |  |

標本サイズ = 200

ファイ係数 = 
$$\sqrt{\frac{n}{n}}$$
  
=  $\sqrt{\frac{18.18}{200}}$  =  $\sqrt{\frac{1.818}{20}}$  = 0.302

◇効果量の大きさの評価

| 0.1   | 0.3 | 0.5 |
|-------|-----|-----|
| - /」、 | 中   | 大   |

![](_page_57_Picture_0.jpeg)

|     | 不整肌 | 派有無 | ±≠=+ | 山口  |
|-----|-----|-----|------|-----|
|     | ある  | ない  | 「田口」 |     |
| 喫煙  | 3   | 2   | 5    | 0.6 |
| 非喫煙 | 1   | 4   | 5    | 0.2 |

原因は左側。結果は上側とする。

喫煙者が不整脈となるリスク : 3÷5 = 0.6 非喫煙者が不整脈となるリスク: 1÷5 = 0.2

「喫煙者が不整脈となるリスクは非喫煙者に比べ3倍」

![](_page_58_Picture_0.jpeg)

|     | 不整脈有無 |     | │<br>↓≠=+ | 全国  |
|-----|-------|-----|-----------|-----|
|     | ある    | ない  |           |     |
| 喫煙  | 3     | 2   | 5         | 0.6 |
| 非喫煙 | 1     | 4   | 5         | 0.2 |
| 割合  | 3.0   | 0.5 |           |     |

不整脈のある場合の割合 : 3÷1=3 不整脈のない場合の割合 : 2÷4=0.5

オッズ比: 3÷0.5=6

≠ 「喫煙者が不整脈となるリスクは非喫煙者に比べ6倍」

## コホート研究とケースコントロール研究

◇コホート研究

1) 不整脈がない人に、今までの喫煙の有無を調査。

2) その後の2年間、喫煙の有無別に不整脈の発生を追跡調査。

(2年後への研究であり、「前向き」の研究。)

◇ケースコントロール研究

・不整脈があると診断された200人と<mark>健常者200人</mark>に、 過去の喫煙の有無を調査。

(過去への研究であり、「後ろ向き」の研究。)

## ◇ケースコントロール(後ろ向き)研究1

|     | 不整脈有無 |      | <del>↓</del> ±<br>± | 山口   |
|-----|-------|------|---------------------|------|
|     | ある    | ない   | 作用目                 |      |
| 喫煙  | 94    | 74   | 168                 | 0.56 |
| 非喫煙 | 106   | 126  | 232                 | 0.46 |
| 割合  | 0.89  | 0.59 | 400                 |      |

・不整脈があると診断された200人と<u>ランダムに選んだ健常者200人</u>の過去の喫煙の有無を調査。

リスク比 1.22 (0.56/0.46) (0.89/0.59)オッズ比 1.51

## ◇ケースコントロール(後ろ向き)研究2

|     | 不整脈有無 |      |     | 山口   |
|-----|-------|------|-----|------|
|     | ある    | ない   | 们田口 |      |
| 喫煙  | 94    | 37   | 131 | 0.72 |
| 非喫煙 | 106   | 63   | 169 | 0.63 |
| 割合  | 0.89  | 0.59 | 300 |      |

・不整脈があると診断された200人と<u>ランダムに選んだ健常者100人</u>の過去の喫煙の有無を調査。

|     | 不整脈有無 |      |      | 山口   |
|-----|-------|------|------|------|
|     | ある    | ない   | 们田口  |      |
| 喫煙  | 30    | 970  | 1000 | 0.03 |
| 非喫煙 | 10    | 990  | 1000 | 0.01 |
| 割合  | 3.00  | 0.98 | 2000 |      |

リスク比 3.00(0.03/0.01) オッズ比 3.06(3.00/0.98)

割合が小さいとき、リスク比はオッズ比で近似できる。

## ·リスク比は解釈しやすいが、ケースコントロール (後ろ向き)研究では間違った解釈となりやすい。

・オッズ比はよく使用される。 割合が小さいとき、リスク比に近似する。

## まとめ

- ・ノンパラメトリック検定 ウイルコクソン順位和検定
- ・検出力とサンプルサイズ
- ・カイ二乗検定
- ・リスク比とオッズ比

## アンケートのお願い・ご質問 8月24日 データ分析の基礎-2

今後の参考にさせていただくため、ぜひともアンケートにご協力を お願いします。

・無記名
 ・所要時間目安: 1~3分

#### <u>アンケートURL</u>

https://sas.qualtrics.com/jfe/form/SV\_8qOXI6fy99iQGEK

![](_page_65_Picture_5.jpeg)

- ・お客様講演会のアーカイブは、2022年8月29日~2023年3月31日迄 視聴できます。
- 本日の内容に関するご質問は、以下宛にご連絡ください。
   que@datascience.co.jp
- ご視聴ありがとうございました。